| كلية       |  |
|------------|--|
| أصول الدين |  |
| والدعوة    |  |

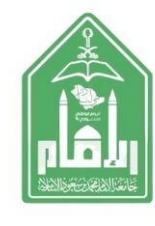

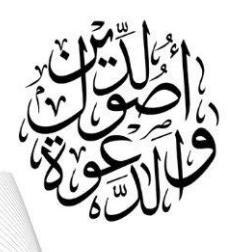

## خطوات التقديم على التخصص ( المسارات التخصصية)

لمن اجتاز (٩٤) ساعة فأعلى أو ممن متوقع اجتياز ساعاته بعد نُهاية الاختبارات

(١) الدخول على ( الخدمة الذاتية ) المخصصة للطلاب والطالبات

(٢) اختيار أيقونة ( الخدمات الطلابية الأكاديمية )

(٣) ثم اختيار أيقونة ( تصنيف الخدمات - الشعيب )

٤) ثم اختيار أيقونة ( الخدمات المتاحة ) تشعيب كلية أصول الدين

(°) ثم اختيار الطلب ( تقديم )

(٦) ثم اختيار أيقونة ( المسارات ) ويرتب الطالب حسب رغبة الطالب في اختيار التخصص

اضغط على رابط الخدمة الذاتية https://bstss.imamu.edu.sa/studentselfservice

Allar ).